# **Online Banking Enrollment Instructions**

## Step 1: Select Online Banking in the upper right corner

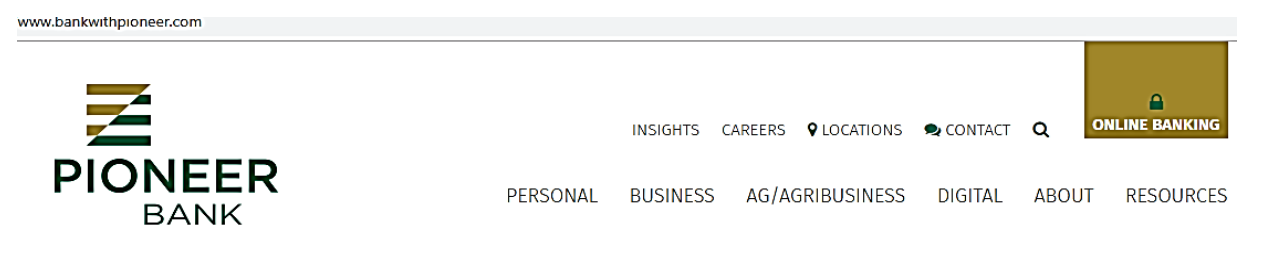

### Step 2: Select Register

| S         | Online Banking <ul> <li>Personal</li> <li>Business</li> </ul> |                                       |
|-----------|---------------------------------------------------------------|---------------------------------------|
| lit<br>et | Username 🚥                                                    | C Production                          |
| e:        | Password 🛄                                                    |                                       |
| DF        |                                                               | Telephone Banking >                   |
|           | SUBMIT                                                        | Access account information or conduct |
|           | Forgot Password Register                                      | transactions instantly.               |

Step 3:

bankwithpioneer.com

| Registration                           |                             |                             |               |  |
|----------------------------------------|-----------------------------|-----------------------------|---------------|--|
| Required fields:                       |                             |                             |               |  |
| Social Security number, Account I      | Number/Type, Last Name, Bir | th Date, and one of the Opt | tional field. |  |
| Social Security Number (Do not enter s | paces and dashes)           |                             |               |  |
|                                        |                             |                             |               |  |
| Account Number/Type                    |                             |                             |               |  |
|                                        |                             |                             |               |  |
| Checking                               | ~                           |                             |               |  |
| Last Name                              |                             |                             |               |  |
|                                        |                             |                             |               |  |
| Email Address (Optional)               |                             |                             |               |  |
|                                        |                             |                             |               |  |
| Mobile Phone (Optional)                |                             |                             |               |  |
|                                        |                             |                             |               |  |
| Birth Date                             |                             |                             |               |  |
| MM/DD/YYYY                             | ā                           |                             |               |  |
| Cancel Submit                          |                             |                             |               |  |
|                                        |                             |                             |               |  |

\*Complete the Registration form and choose "Submit".

## SET UP CHALLENGE QUESTIONS

Select each Challenge Question and provide your answer, up to 83 characters. Challenge Questions are used to authenticate the user when accessing online banking from a non-registered computer. All fields are required. Special characters cannot be used.

| First challenge question *  | What school did you attend for sixth grade?     |
|-----------------------------|-------------------------------------------------|
| First answer *              | HIDE                                            |
| Second challenge question * | What was the name of your first stuffed animal? |
| Second answer *             | HIDE                                            |
| Third challenge question *  | What is your best friend's name?                |
| Third answer *              | HIDE                                            |
|                             | Don't challenge me again on this device.        |
|                             | * Indicates required field                      |
|                             | Continue                                        |

Step 5: E-Statement Enrollment

| PIONEER<br>BANK<br>Accounts ~ Transfers | . ~                        |
|-----------------------------------------|----------------------------|
| Account Summary                         |                            |
| Statement<br>Preference                 | and manage your credit and |
| Stop Payments                           |                            |
| Download                                |                            |
| E-Statements &                          | ımary                      |
| Notices                                 |                            |
| Checking Acc                            | ounts                      |

#### Step 6:

If you want to enroll now you need to change Delivery Option to Electronic and click Save.

| Account Nickname | Account Number | <b>Delivery Option</b> |
|------------------|----------------|------------------------|
| KASASA CSH BACK  | x9999          | Electronic             |
|                  | x3456          | Paper                  |
| SIMPLE CHECKINGG |                | Electronic             |

#### Mobile Banking – Pioneer Bank App

Pioneer Bank Mobile Banking

Û

Finance Open

Search

The Pioneer Bank app is available in the App store or Google Play. Search Pioneer Bank MN and click install.

| 9:08                             | .⊪ ≎ 🗆                                                            |  |  |  |  |  |
|----------------------------------|-------------------------------------------------------------------|--|--|--|--|--|
| PION                             | PIONEERBANK                                                       |  |  |  |  |  |
| FDIC (Insured - Backed b         | y the full fold and credit of the U.S. Government<br>ast Balances |  |  |  |  |  |
| User ID<br>                      | •                                                                 |  |  |  |  |  |
| Save User ID<br>Forgot Password? | Log in                                                            |  |  |  |  |  |
|                                  |                                                                   |  |  |  |  |  |
|                                  |                                                                   |  |  |  |  |  |
| Register Face                    | ID Location Call Us                                               |  |  |  |  |  |
| Pioneer Bank  <br>Disclair       | Version 24.2.250 (287138)<br>ner   Privacy Policy                 |  |  |  |  |  |